## Spis treści

| W  | /prowa  | dzenie                                        | 1   |
|----|---------|-----------------------------------------------|-----|
| Za | anim za | aczniesz – konfiguracja środowiska            | 2   |
| 1  | Zró     | b to inaczej                                  | 7   |
|    | 1.1 P   | rzechowywanie plików                          | 7   |
|    | 1.2     | Udostępnianie informacji                      | 24  |
|    | 1.3     | Robienie notatek                              | 28  |
|    | 1.4     | Organizowanie spotkań                         |     |
| 2  | Ws      | pólna praca                                   | 47  |
|    | 2.1     | Przestrzeń robocza zespołu – Teams            | 47  |
|    | 2.2     | Przestrzeń robocza zespołu – Grupy Office 365 | 57  |
|    | 2.3     | Wspólna praca nad dokumentacją                | 68  |
|    | 2.4     | Planowanie i przydzielanie pracy              | 88  |
|    | 2.5     | Dzielenie się wiedzą                          | 99  |
|    | 2.6     | Zaawansowane raportowanie                     | 131 |

## Wprowadzenie

Poniżej znajdują się lista scenariuszy dla pilota, opisujących w ogólnym zakresie czynności, które będą wykonywali uczestnicy pilota. Scenariusze zostaną uzupełnione o instrukcje obsługi, które będą wyjaśniały krok po kroku jak wykonać dany scenariusz.

Scenariusze są podzielone na 2 grupy – "Zrób to inaczej" – przeznaczony dla wszystkich uczestników oraz "Wspólna praca" przeznaczony dla grup użytkowników, którzy następnie te funkcjonalności rozpropagują wśród wszystkich uczestników. W ramach każdej grupy scenariusze są ułożone chronologicznie, ale scenariusze z obu grup mogą iść równolegle lub wymiennie.

Przykładowy rozkład scenariuszy w czasie:

|                 | Tydz 1   | Tydz 2 | Tydz 3 | Tydz 4 | Tydz 5 |
|-----------------|----------|--------|--------|--------|--------|
| Zrób to inaczej | 1.1      | 1.2    |        | 1.3    | 1.4    |
| Wspólna praca   | 2.1, 2.4 |        | 2.2    | 2.3    |        |

## Zanim zaczniesz – konfiguracja środowiska

Konfiguracja aplikacji Office

Otwieramy dokument w programie Word 2016 (lub skoroszyt w Excelu 2016 albo prezentację w PowerPoint 2016). Przy pierwszym uruchomieniu trzeba zaakceptować warunki licencyjne oraz wybrać typ plików – Open XML:

| Microsoft Office 2016 — Zapraszamy!                                                                                                    | ? ×                                                                        |
|----------------------------------------------------------------------------------------------------|----------------------------------------------------------------------------|
| Domyślne typy plików                                                                                                    | Office                                                                     |
| Pakiet Microsoft Office obsługuje wiele różnych formatów plików.<br>Wybierz format, którego chcesz używać jako domyślnego w programach N<br>Excel i Microsoft PowerPoint.                                                                                                    | /licrosoft Word, Microsoft                                                 |
| Formaty Office Open XML<br>Wybierz tę opcję, aby domyślnie używać formatu pliku obsługującego<br>Microsoft Office.                                                                                                    | wszystkie funkcje pakietu                                                  |
| Dowiedz się więcej                                                                                                    |                                                                            |
| Formaty OpenDocument (ODF)<br>Wybierz tę opcję, aby domyślnie używać formatów plików ODF obsług<br>biurowych innych firm, w których także zaimplementowano formaty Oł<br>Wiele funkcji pakietu Microsoft Office jest obsługiwanych przez forma<br>zawartości lub możliwości edycji może zostać utracona po zapisaniu w | jujących funkcje aplikacji<br>DF.<br>ity ODF, ale część<br>/ tym formacie. |
| Dowiedz się więcej o poziomie obsługi funkcji pakietu Microsoft Offic                                                                                                    | ce 2016 przez formaty ODF                                                  |
| Możesz potem zmienić to ustawienie później w oknach opcji poszczególny                                                                                                    | ych aplikacji.                                                             |
| Dowiedz się więcej o różnicach między formatami                                                                                                    | ОК                                                                         |

## Konfiguracja OneDrive dla Biznesu

Kolejnym krokiem jest skonfigurowanie OneDrive dla Biznesu – czyli po prostu zalogowanie się w aplikacji. Klikamy na Start (1), następnie wpisujemy 'Onedrive' (2) i klikamy na ikonkę programu (3).

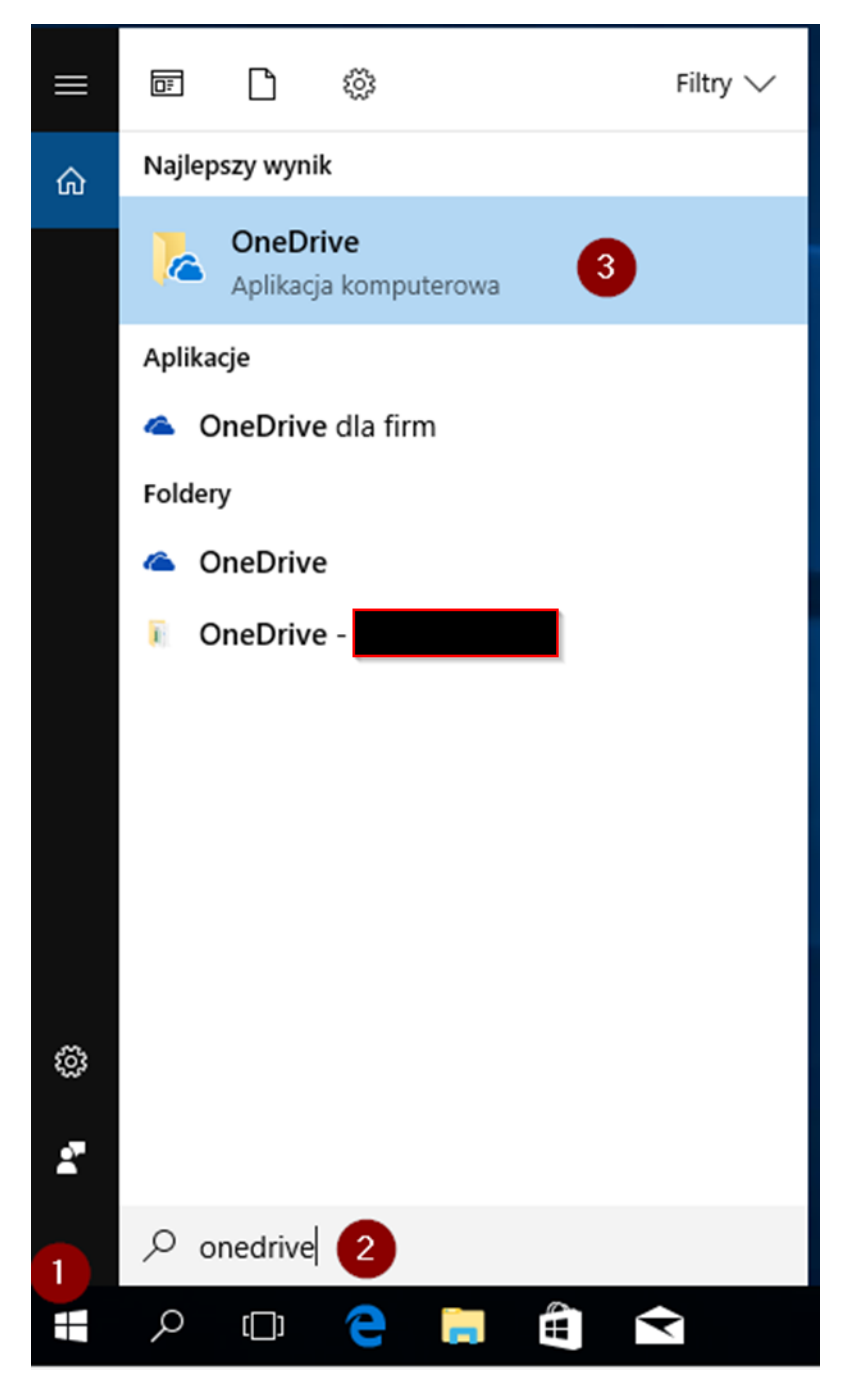

W samej aplikacji wystarczy zalogować się podając swój adres email i następnie hasło (po kliknięciu **Zaloguj się**) – w przypadku pojawienia się błędu przy logowaniu – wybieramy konto **Służbowe** i jeszcze raz logujemy się z wykorzystaniem adresu mail i hasła.

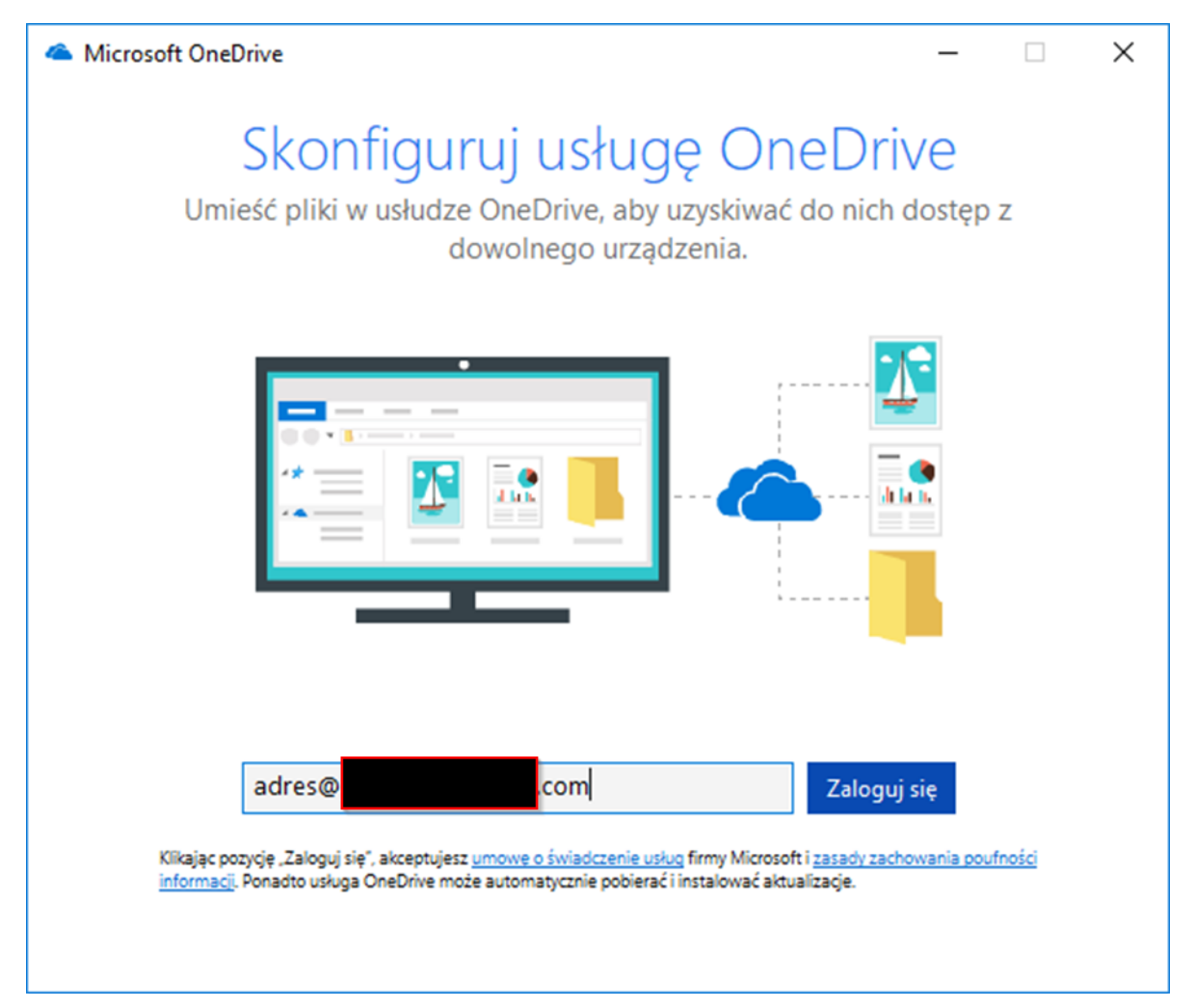

Następnie klikamy **Dalej** (podczas wyboru lokalizacji folderu) i jeszcze raz **Dalej** – w momencie wyboru plików do synchronizacji.

UWAGA – w tym miejscu możemy wybrać, które pliki/foldery mają być dostępne lokalnie. Opcja ta jest dostępna w każdym momencie korzystania z OneDrive, dlatego na razie ją pomijamy.

| Microsoft OneDrive                                                                                        | -     |         | Х |
|----------------------------------------------------------------------------------------------------|-------|---------|---|
| Synchronizuj swoje pliki z usługi                                                                         |       |         |   |
| OneDrive na tym komputerze                                                                                |       |         |   |
| Wybierz, co chcesz pobrać do folderu "OneDrive -<br>mieć dostęp do tych elementów nawet w trybie offline. | ". Ве | ędziesz |   |
| Synchronizuj wszystkie pliki i foldery w usłudze OneDrive -<br>Lub synchronizuj tylko te foldery:         |       |         |   |
| ✓ Pliki nie w folderze (573,3 KB)   > ✓   Attachments (0,0 KB)   > ✓   Folder 1 (27,6 KB)                 |       |         |   |
| Lokalizacja na komputerze: C:\Users\\OneDrive<br>Wybrano: 600,9 KB Pozostałe miejsce na dysku C: 17,4 GB  |       | Dalej   |   |

Po krótkiej chwili (zakładając, że nie mamy jeszcze plików zapisanych w chmurze) aplikacja synchronizuje pliki i pojawia nam się folder OneDrive – Nazwa Firmy.

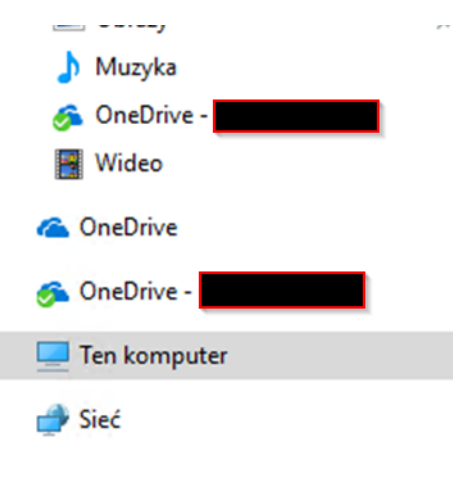

Uwaga! Poniższe kroki stosujemy tylko w momencie, kiedy nie ma aplikacji Microsoft Teams zainstalowanej lokalnie na komputerze.

Instalacja Microsoft Teams

Zostaje nam jeszcze zainstalowanie aplikacji Microsoft Teams – w tym celu wchodzimy na portal Office 365 i na kafelek Teams (1).

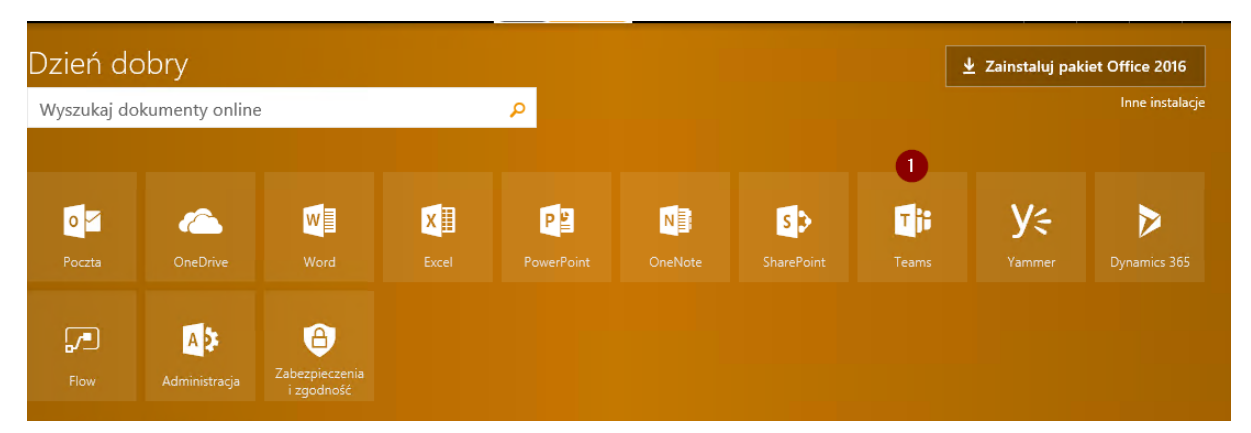

Uruchomi nam się aplikacja w przeglądarce – pierwszy krok pomijamy. Następnie, po przejściu krótkiego samouczka, na górnej belce będzie możliwość pobrania aplikacji klasycznej – klikamy na Pobierz **(1)** i uruchamiamy instalator.

| Szukasz jeszcze lepszego narzędzia do współpracy? Pobierz aplikację klasyczną. | 1 | Pobierz | × |
|--------------------------------------------------------------------------------|---|---------|---|
|--------------------------------------------------------------------------------|---|---------|---|

OPCJONALNE – konfiguracja aplikacji mobilnych dostępna jest pod poniższym adresem

https://support.office.com/pl-pl/article/Instalowanie-i-konfigurowanie-pakietu-Office-w-systemie-Android-cafe9d6f-8b0c-4b03-b20a-12438a82a22d?ui=pl-PL&rs=pl-PL&ad=PL